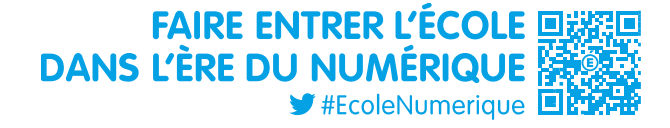

# MOBILITE DES PERSONNELS DE DIRECTION - rentrée 2019

Guide pour l'accès et l'utilisation du Portail Agent : consultation des postes et saisie des candidatures et vœux de mobilité

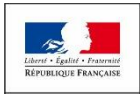

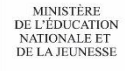

Le Portail Agent permet de suivre la mobilité des personnels de direction en 8 étapes clés :

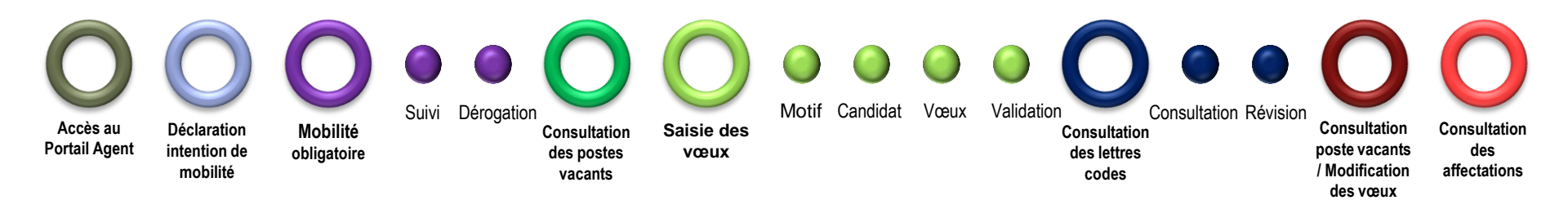

La connexion au Portail Agent se fait via :

<u>Si vous êtes un personnel nonenseignant affecté en académie :</u>

Votre portail Arena
 Menu « Mon Portail Agent »

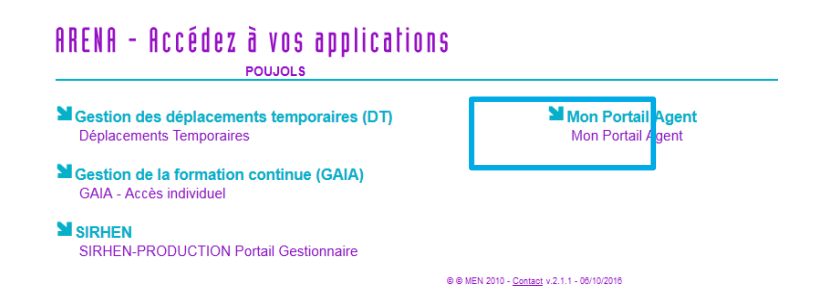

### Si vous êtes un personnel enseignant :

Votre portail iProf
 Menu « Vos Services »

Accès par le lien « *Candidater pour l'inscription sur la liste d'aptitude d'accès au corps des Personnels de Direction et au corps des Inspecteurs de l'Education Nationale ».* 

Mais également depuis internet par le lien suivant, quel que soit votre corps d'origine : https://portail.agent.phm.education.gouv.fr

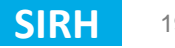

CONNEXION AU PORTAIL AGENT

Sélectionner son académie :

# Centrale ✓ I Q Academie Grenoble ▲ Academie Guadeloupe ▲ Academie Guyane ▲ Academie Lille ▲ Academie Limoges ▲ Academie Martinique ▲ Academie Martinique ▲ Academie Montpellier ▲ Academie Nancv Metz ▼

Choisissez votre guichet d'authentification

Acces su Portal Agent Dictaration Intention de Dicitaration  $\bigcirc$   $\bigcirc$   $\bigcirc$   $\bigcirc$ 

Pour les personnels de direction en position de détachement sortant, choisir « Académie GUILEN »

Puis saisir son identifiant et mot de passe de messagerie professionnelle :

# Authentification Identifiant Mot de Passe Valider

# SELECTION DE LA CAMPAGNE DE MOBILITE

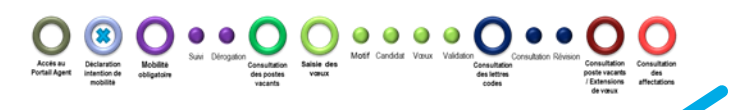

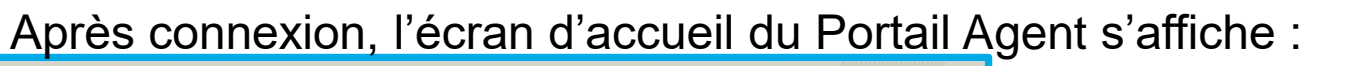

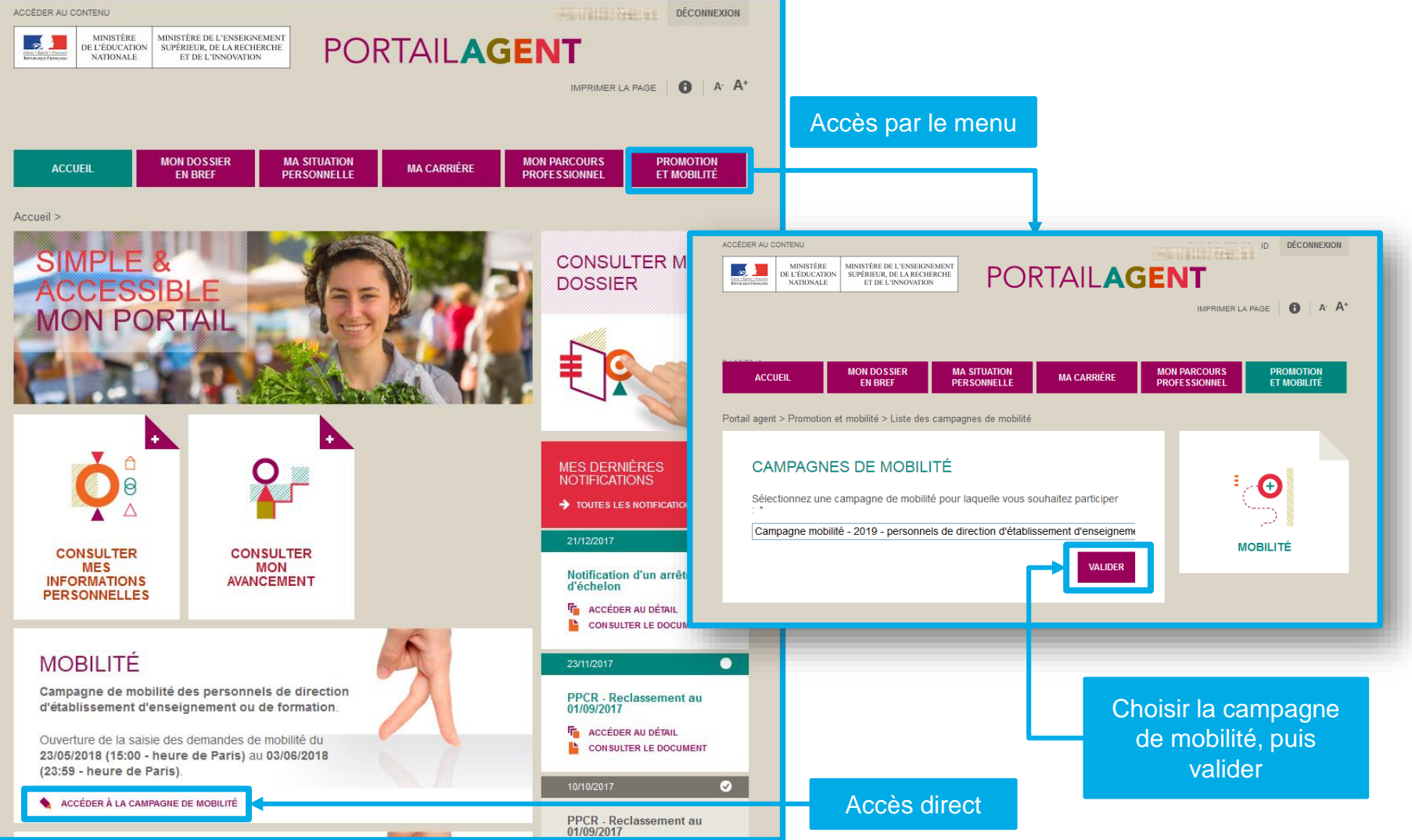

Mouvement des personnels de direction 2019 - Saisie des demandes de mobilité

# SAISIE INTENTION DE MOBILITE

Dates fictives – cette étape n'est pas obligatoire pour demander sa mobilité – close pour 2019

|                                           | ACCÉDER AU CONTENU                                                                                                    |                                | DÉCONNEXION                                                            |  |
|-------------------------------------------|----------------------------------------------------------------------------------------------------|--------------------------------|------------------------------------------------------------------------|--|
|                                           | MINISTÈRE DE L'ENSEIGNEMENT<br>DE L'ÉDUCATION<br>NATIONALE DE L'ENSEIGNEMENT<br>SUPÉRIEUR, DE LA RECHERCHE<br>ET DE L'INNOVATION | PORTAILAC                      | SENT                                                                   |  |
|                                           |                                                                                                    |                                | IMPRIMER LA PAGE A. A.                                                 |  |
|                                           |                                                                                                    |                                |                                                                        |  |
|                                           | ACCUEIL MON DOSSIER MA SIT<br>EN BREF PERSO                                                                                      | UATION MA CARRIÈRE             | MON PARCOURS<br>PROFESSIONNEL ET MOBILITÉ                              |  |
|                                           | Portail agent > Promotion et mobilité > Mobilité > Campagne                                                                      | de mobilité                    |                                                                        |  |
|                                           | Campagne de mobilité - Rentrée scolaire<br>des personnels de direction d'établissement d'enseignem                               | e 2019<br>IENT OU DE FORMATION |                                                                        |  |
|                                           |                                                                                                    |                                | ■ - <b>-</b> - <b>-</b>                                                |  |
|                                           | INTENTION DE PARTICIPER À L                                                                                                    | A MOBILITÉ                     |                                                                        |  |
|                                           | La saisie des intentions de mobilité est ouverte du<br>Paris) au 01/06/2018 (23:59 - heure de Paris).                            | 1 24/02/2018 (00:00 - heure de | MOBILITÉ                                                               |  |
|                                           |                                                                                                    |                                |                                                                        |  |
|                                           | DÉCLARER VOTRE INTENTION DE MOBILITÉ                                                                                             |                                | RECHERCHE                                                              |  |
|                                           |                                                                                                    |                                |                                                                        |  |
| u formulaire<br>aisie de<br>n de mobilité |                                                                                                    |                                | RECHERCHER UN ÉTABLISSEMENT 👂<br>RECHERCHER UN GROUPE DE<br>COMMUNES 🔎 |  |

Accès a de s l'intentio

# SAISIE INTENTION DE MOBILITE

Dates fictives – cette étape n'est pas obligatoire pour demander sa mobilité – close pour 2019

Accés su Portail Agent Declaration Intention de Declaration Motif Candidat Vonux Volietati

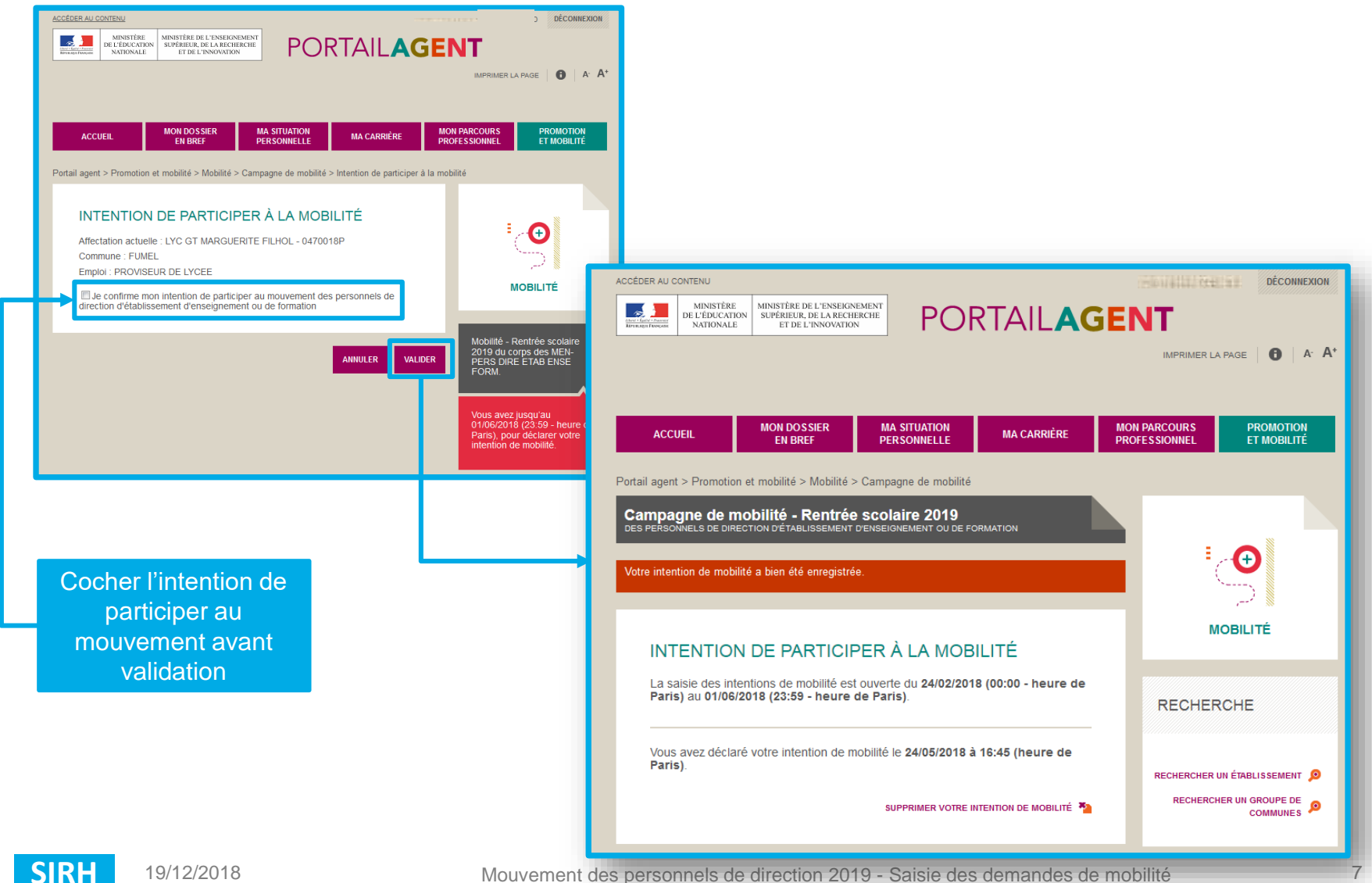

# MOBILITE OBLIGATOIRE ET DEMANDE DE DEROGATION

Les personnels de direction concernés par la mobilité obligatoire sont ceux ayant une ancienneté dans le poste actuel égale ou supérieure à 9 ans (nature de support : PRLY, PRLP, PACG, ADLY, ADLP, ADCG).

| concernés par la<br>mobilité obligatoire                                           | Ctet: MOV - Votre situation administrative - obligation de mobilité     A frança -     Cc                                                                                                    | Date : 0000<br>De : 000 orten@ei.comation 0 -                                                                                                    |
|------------------------------------------------------------------------------------|----------------------------------------------------------------------------------------------------|----------------------------------------------------------------------------------------------------|
| recevrons un<br>courriel leur<br>indiquant qu'ils ont<br>obligation de<br>mobilité | Monsieur Corps : personnels de direction d'établissement d'enseignement ou de formation Grade : Personnel de direction d'établissement d'enseignement ou de formation hors classe Affectation actuelle : Emploi : principal adjoint de collège                                                                                                    |                                                                                                    |
|                                                                                    | Etablassement :<br>Le décret n°2001-1174 du 11 décembre 2001 portant statut particulier du corps des personnels de direction prévoit une durée d'occup<br>emplois de direction.<br>Dans la mesure où vous êtes affecté(e) sur votre poste depuis le intervent de server de la lobilité pour la rentrée 20 en vous connectant sur votre portail agent avant le travel 20 (date de fermeture du serve<br>Duns le cas où vous souhaiteriez également demander une dérogation à l'obligation de mobilité, connectez-vous sur votre portail agent<br>réception des demandes de dérogation).<br>Je vous rappelle que l'acceptation de votre demande de dérogation entraînera l'annulation de votre participation à la mobilité pour la ren<br>Cordialement. | pation maximale de 9 ans pour les<br>us devez obligatoirement participer aux<br>eur de sainie des vœux de mobilité).<br>avant le 11/00/2011 (date limite de<br>atrée 2011. |

# MOBILITE OBLIGATOIRE ET DEMANDE DE DEROGATION

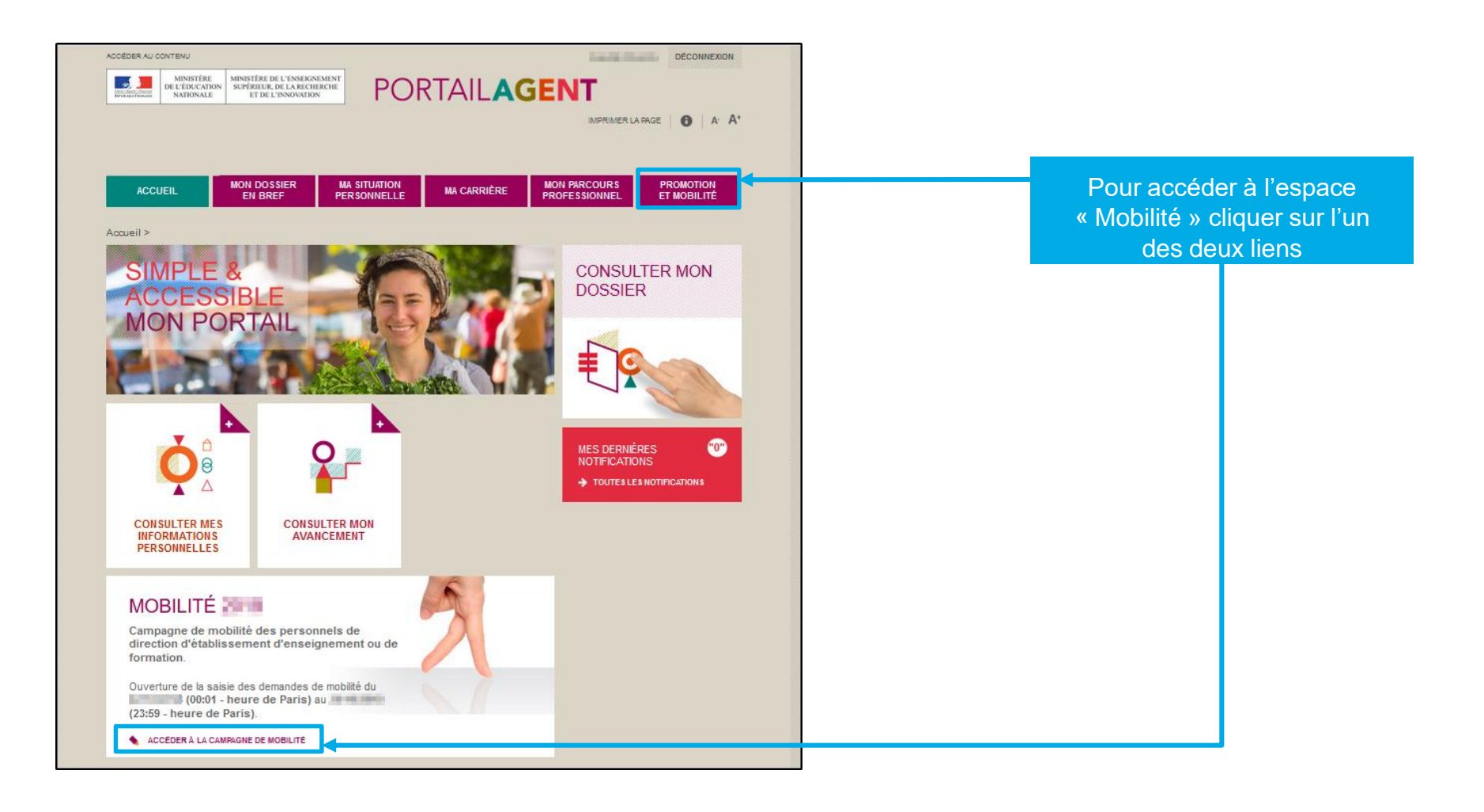

# MOBILITE OBLIGATOIRE ET DEMANDE DE DEROGATION

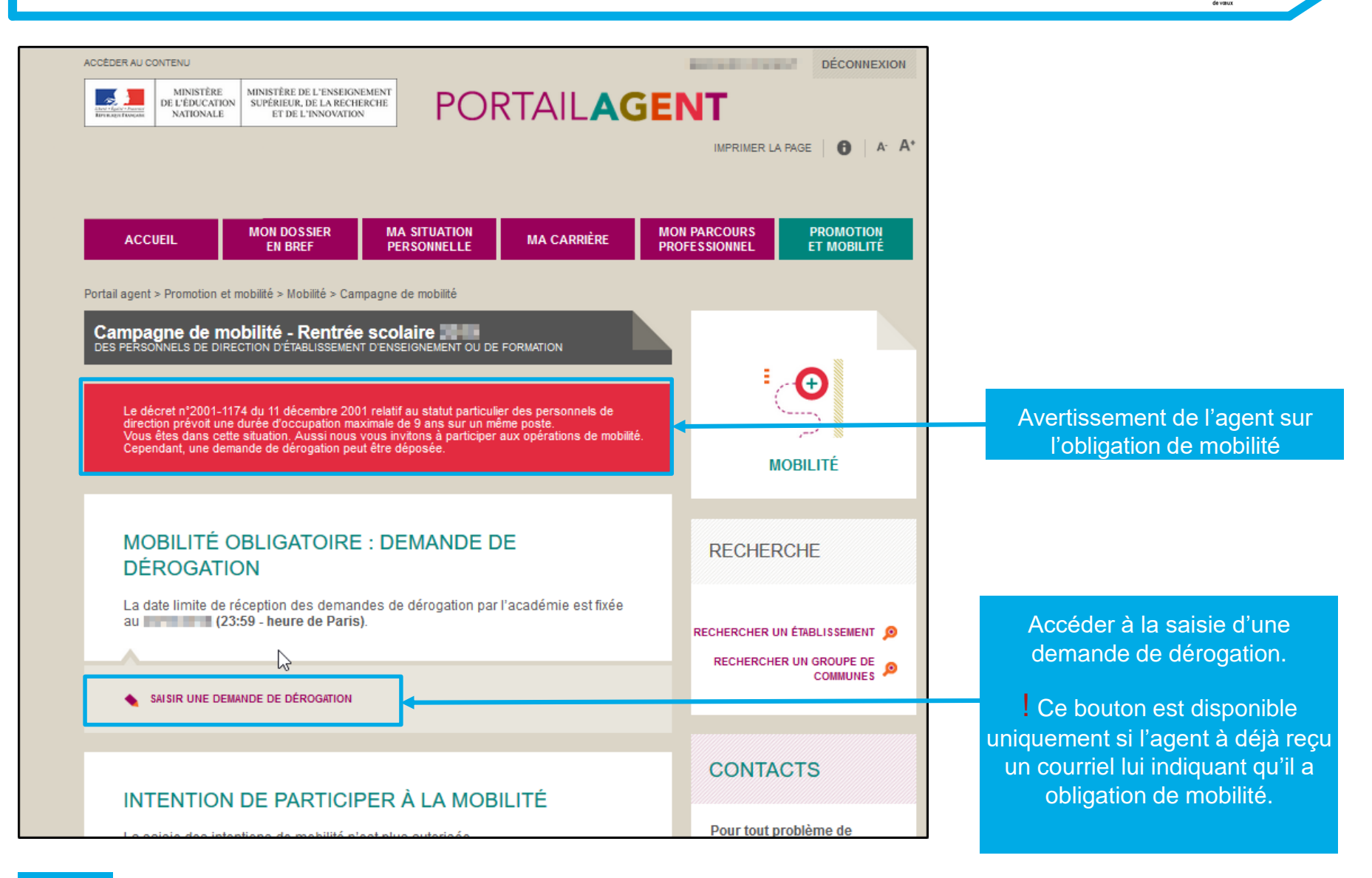

# DEMANDE DE DEROGATION

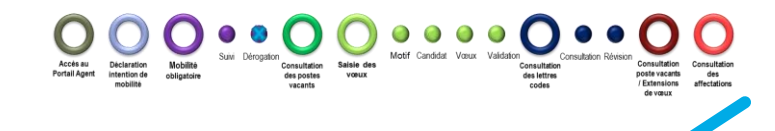

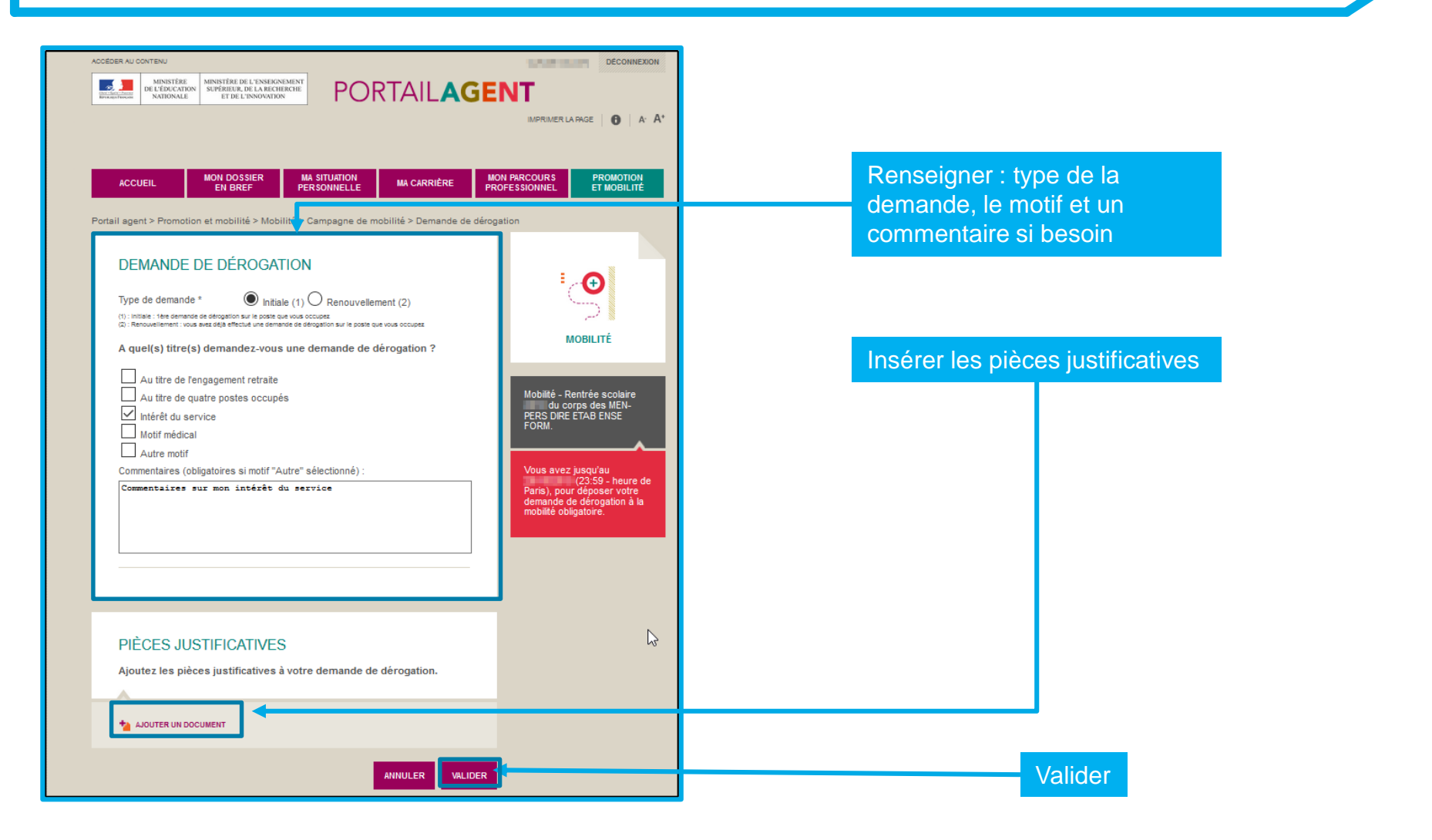

# DEMANDE DE DEROGATION

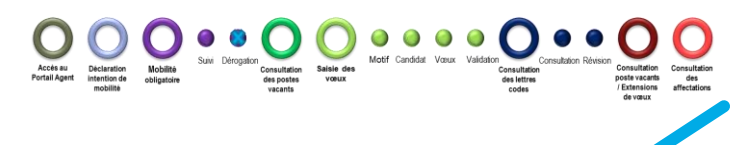

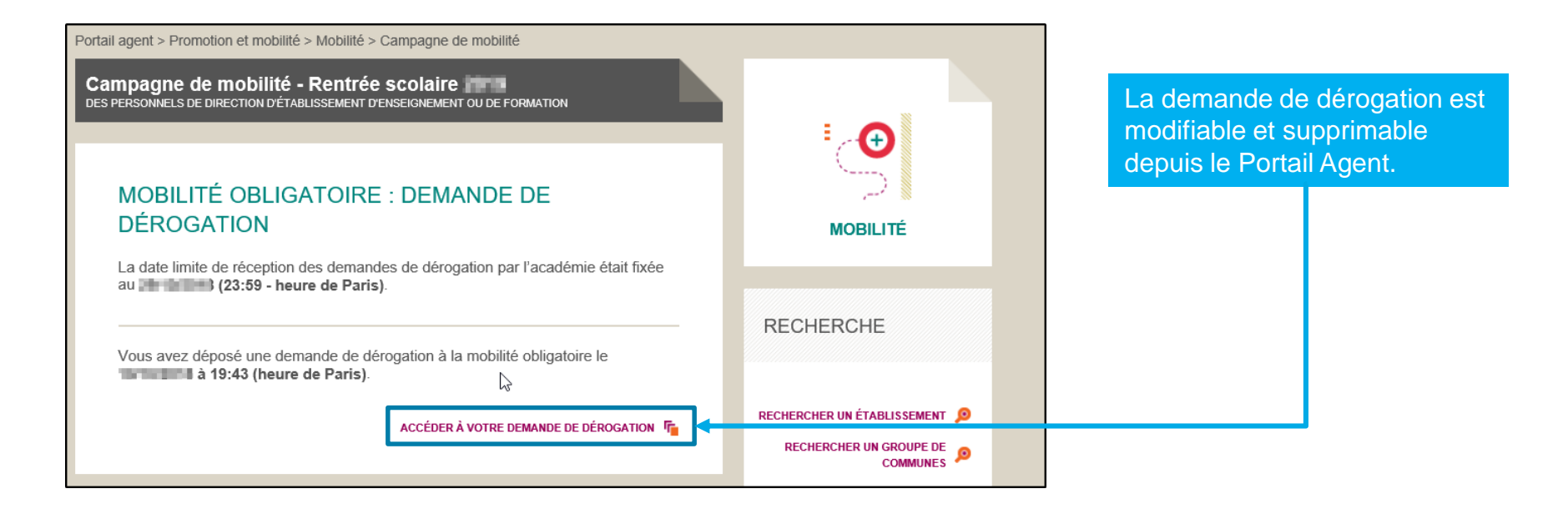

La notification de la décision est envoyée par courriel à l'agent.

- Si la dérogation est acceptée, la demande de mobilité est automatiquement annulée.
- ✓ Si la dérogation est refusée, l'agent participe aux opérations de mobilités.

# **CONSULTATION DES POSTES**

avec un même processus derrière

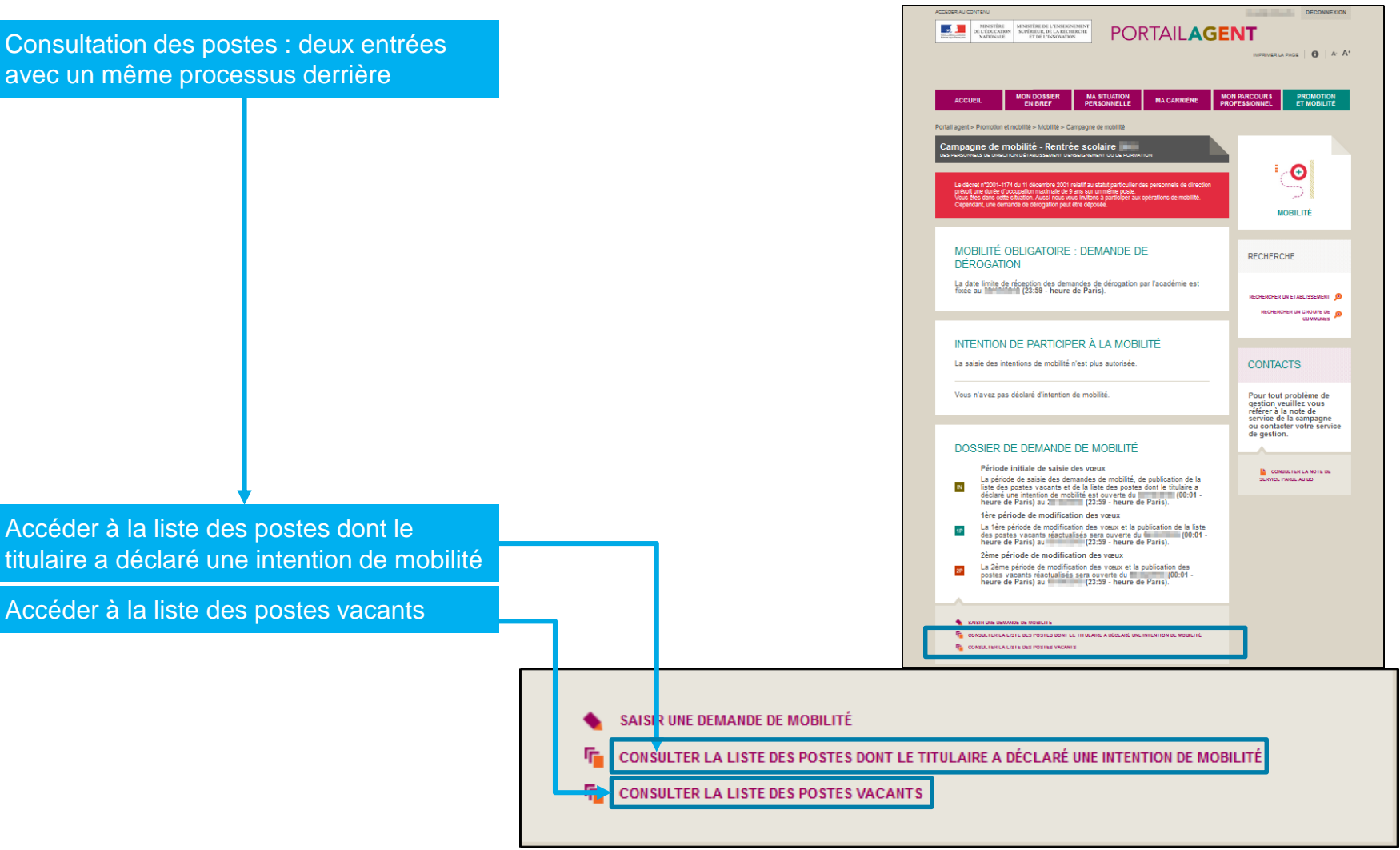

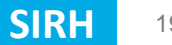

 Operation
 Operation
 Operation
 Operation
 Operation
 Operation
 Operation
 Operation
 Operation
 Operation
 Operation
 Operation
 Operation
 Operation
 Operation
 Operation
 Operation
 Operation
 Operation
 Operation
 Operation
 Operation
 Operation
 Operation
 Operation
 Operation
 Operation
 Operation
 Operation
 Operation
 Operation
 Operation
 Operation
 Operation
 Operation
 Operation
 Operation
 Operation
 Operation
 Operation
 Operation
 Operation
 Operation
 Operation
 Operation
 Operation
 Operation
 Operation
 Operation
 Operation
 Operation
 Operation
 Operation
 Operation
 Operation
 Operation
 Operation
 Operation
 Operation
 Operation
 Operation
 Operation
 Operation
 Operation
 Operation
 Operation
 Operation
 Operation
 Operation
 Operation
 Operation
 Operation
 Operation
 Operation
 Operation
 <t

# **CONSULTATION DES POSTES**

### Arcte w Portal Agent Boolet Boolet

| CÉDER AU CONTENU DÉCONNEXION                                                                                                    | ACCEDER AU CONTENU                                                                                                    |
|----------------------------------------------------------------------------------------------------|----------------------------------------------------------------------------------------------------|
| MINISTÈRE DE L'ENSIGNEMENT<br>SUPÉRIEUR DE LA RECHERCHE<br>ET DE L'INVOVATION<br>MATOMALE<br>MINISTÈRE DE L'ENSIGNEMENT<br>SUPÉRIEUR DE LA RECHERCHE<br>ET DE L'INVOVATION<br>MARTINER LA PAGE<br>A A A*                                                                                                    | MINISTRE DE L'INDUCATION<br>MINISTRE DE L'INDUCATION<br>MATIONALE<br>BY DE L'INDUCATION<br>MINISTRE DE L'INDUCATION<br>PORTAILAGENT<br>IMPRIMER LA PAGE 0 A*                                                                                                    |
| ACCUEIL MON DOSSIER MA SITUATION MA CARRIÈRE MON PARCOURS PROMOTION<br>EN BREF PERSONNELLE MA CARRIÈRE PROFESSIONNEL ET MOBILITÉ                                                                                                    | ACCUEIL         MON DOSSIER<br>EN BREF         MA SITUATION<br>PERSONNELLE         MA CARRIÈRE         MON PARCOURS<br>PROFESSIONNEL         PROMOTION<br>ET MOBILITÉ           Portail agent > Promotion et mobilité > Mobilité > Campagne de mobilité > Tableau des postes vacants         Province de mobilité > Tableau des postes vacants         Province de mobilité > Tableau des postes vacants         Province de mobilité > Tableau des postes vacants                                                      |
| rtail agent > Promotion et mobilité > Campagne de mobilité > Tableau des postes avec une intention de mobilité  POSTES DONT LE TITULAIRE A DÉCLARÉ UNE INTENTION DE MOBILITÉ  La liste des postes publiée est indicative. Elle est établie à partir des postes dont le titulaire a déclaré une intention de mobilité. Le logement est donné à titre d'information. Il vous appartient de vérifier cet étément. Pour tout renseignement complémentaire, veuillez-vous adresser aux services académiques. Cliquez sur le nombre pour afficher la liste des postes. | <ul> <li>POSTES VACANTS PAR ACADÉMIE</li> <li>La iste des postes publiée est indicative. Elle est établie à partir des postes non pocurus à la rentrée scolaire précédente et des demandes de départ à la retraite déclarée à ce jour.</li> <li>Le logement est donné à titre d'information. Il vous appartient de vérifier cet étément.</li> <li>Dour tout renseignement complémentaire, veuillez-vous adresser aux services académiques.</li> <li>Cliquez sur le nombre pour afficher la liste des postes.</li> </ul> |
| PERS DIRE ETAB ENSE<br>FORM                                                                                                    | Académie proviseur de loc proviseur de loc college proviseur adjoint de loc d'erpd                                                                                                    |
| Académie proviseur proviseur principal proviseur proviseur adjoint directeur directeur de lo de adjoint adjoint directeur d'arag                                                                                                    | ARSELLE 2 6 1 2 5 1                                                                                                    |
| de lycee de lycee de l.p. college de lycee                                                                                                    | AMENS 1 3 3 10<br>BESANCON 1 1 1 4 9                                                                                                    |
| AIX.<br>MARSEILE 6 7 20 5 3 21 1                                                                                                    | BORDEAUX 4 3 12 5 2 15                                                                                                    |
| AMIENS 2 3 19 7 2 21                                                                                                    | CAEN 2 1 7 5 7 1                                                                                                    |
|                                                                                                    |                                                                                                    |

Cliquer sur le nombre pour afficher la liste des postes

# **CONSULTATION DES POSTES**

| ACCÉDER AU CONTENU                                                                                                    | DÉCONNEXION                                                 | ACCÉDER AU CONTENU                       |                                                                                 |                          | DÉCOM                                         | INEXION |
|----------------------------------------------------------------------------------------------------|-------------------------------------------------------------|------------------------------------------|---------------------------------------------------------------------------------|--------------------------|-----------------------------------------------|---------|
| MINISTÈRE<br>DE L'ÉDUCATION<br>NATIONALE<br>ET DE L'INSTÉRIE<br>DE L'ÉDUCATION<br>NATIONALE<br>ET DE L'INSTÉRIE<br>DE L'ÉDUCATION<br>NATIONALE<br>PORTAILAGENT |                                                             | MINISTÉRE<br>DE L'ÉDUCATION<br>NATIONALE | MINISTÈRE DE L'ENSEIGNEMENT<br>SUPÉRIEUR, DE LA RECHERCHE<br>ET DE L'INNOVATION |                          | T                                             |         |
| IMPRIM                                                                                                    | ER LA PAGE   🚯   A' A'                                      |                                          |                                                                                 |                          | IMPRIMER LA PAGE                              | A A⁺    |
|                                                                                                    |                                                             |                                          |                                                                                 |                          |                                               |         |
| ACCUEIL MON DOSSIER MA SITUATION MA CARRIÈRE MON PARCOUR                                                                                                    | PROMOTION                                                   | ACCIE                                    | MON DOSSIER MA SITUATION                                                        | CARDIÈDE MON             | PARCOURS PROMOT                               | IOŅ     |
| EN DREF PERSONNELLE PROFESSIONNEL                                                                                                    |                                                             | ACCOLLE                                  | EN BREF PERSONNELLE                                                             | PRO                      | FESSIONNEL ET MOBI                            | LITE    |
| Portail agent > Promotion et mobilité > Mobilité > Campagne de mobilité > Tableau des postes avec une intention de mobilité >                                  | Détail des postes                                           | Portail agent > Promotion et m           | obilité > Mobilité > Campagne de mobilité > Tableau des po                      | stes vacants > Détail de | s postes                                      |         |
| POSTES DONT LE TITULAIRE A                                                                                                    |                                                             | POSTES VA                                | CANTS                                                                           |                          |                                               |         |
| DÉCLARÉ UNE INTENTION DE                                                                                                    | ±                                                           | Académia                                 |                                                                                 |                          | ⁼_ <b>⊕</b>                                   |         |
|                                                                                                    |                                                             | Emploi :                                 | PROVISEUR DE LYCEE                                                              |                          |                                               |         |
| Emploi : PROVISEUR DE LYCEE                                                                                                    | MOBILITÉ                                                    |                                          |                                                                                 |                          | MOBILITÉ                                      |         |
|                                                                                                    |                                                             |                                          |                                                                                 |                          |                                               |         |
| Mobility<br>of PERS                                                                                                    | é - Rentrée scolaire<br>lu corps des MEN-<br>DIRE ETAB ENSE |                                          |                                                                                 |                          | Mobilité - Rentrée scolai<br>du corps des MEN | re<br>- |
| L3 FORM                                                                                                    |                                                             |                                          |                                                                                 |                          | PERS DIRE ETAB ENSE<br>FORM                   |         |
|                                                                                                    |                                                             |                                          |                                                                                 |                          |                                               |         |
| 3 résultat(s)   1 à 3   pages : < 1 >                                                                                                    |                                                             |                                          |                                                                                 |                          |                                               |         |
| Département Etablissement / commune Catégorie Logement                                                                                                    | Spécificités                                                | 2 résultat(s)   1 à 2                    | pages : 🤇 1 📡                                                                   |                          |                                               |         |
| 0250030X - LYC GT GEORGES CUVIER - 25207 4 F5                                                                                                    |                                                             | Département                              | Etablissement / commune                                                         | Catégorie<br>financière  | Logement Spécificités                         |         |
| 0390786T - LYC POLYV PRE SAINT SAUVEUR - 39201                                                                                                    |                                                             | ALPES-DE-<br>HTE-                        | 0040490L - LYC GT PIERRE-GILLES DE GENNES -<br>04000 DIGNE-LES-BAINS            | 3                        | F5                                            |         |
| JURA SAINT-CLAUDE 4 P6                                                                                                    | UTE SUULAIRE                                                | BOUCHES-DU-                              | 0130053M - LYC POLYV JEAN PERRIN - 13395                                        | E                        | FG                                            |         |
| Haute-Saône Unovidor - Life Politik George's Colomb - 17204 4 F5                                                                                               |                                                             | RHONE                                    | MARSEILLE 10E ARRONDISSEMENT                                                    | E                        | 10                                            |         |
| 3 résultat(s)   1 à 3   pages : < 1 >                                                                                                    |                                                             | 2 résultat(s)   1 à 2                    | pages : 🕢 1 🔊                                                                   |                          |                                               |         |
|                                                                                                    |                                                             | DEZOUD.                                  |                                                                                 |                          |                                               |         |
| REIOR                                                                                                    |                                                             | RETOUR                                   |                                                                                 |                          |                                               |         |

Les résultats présentent la liste détaillée des postes

0000

Mobilité obligatoire

## SAISIE DES VOEUX

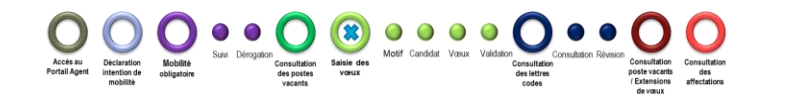

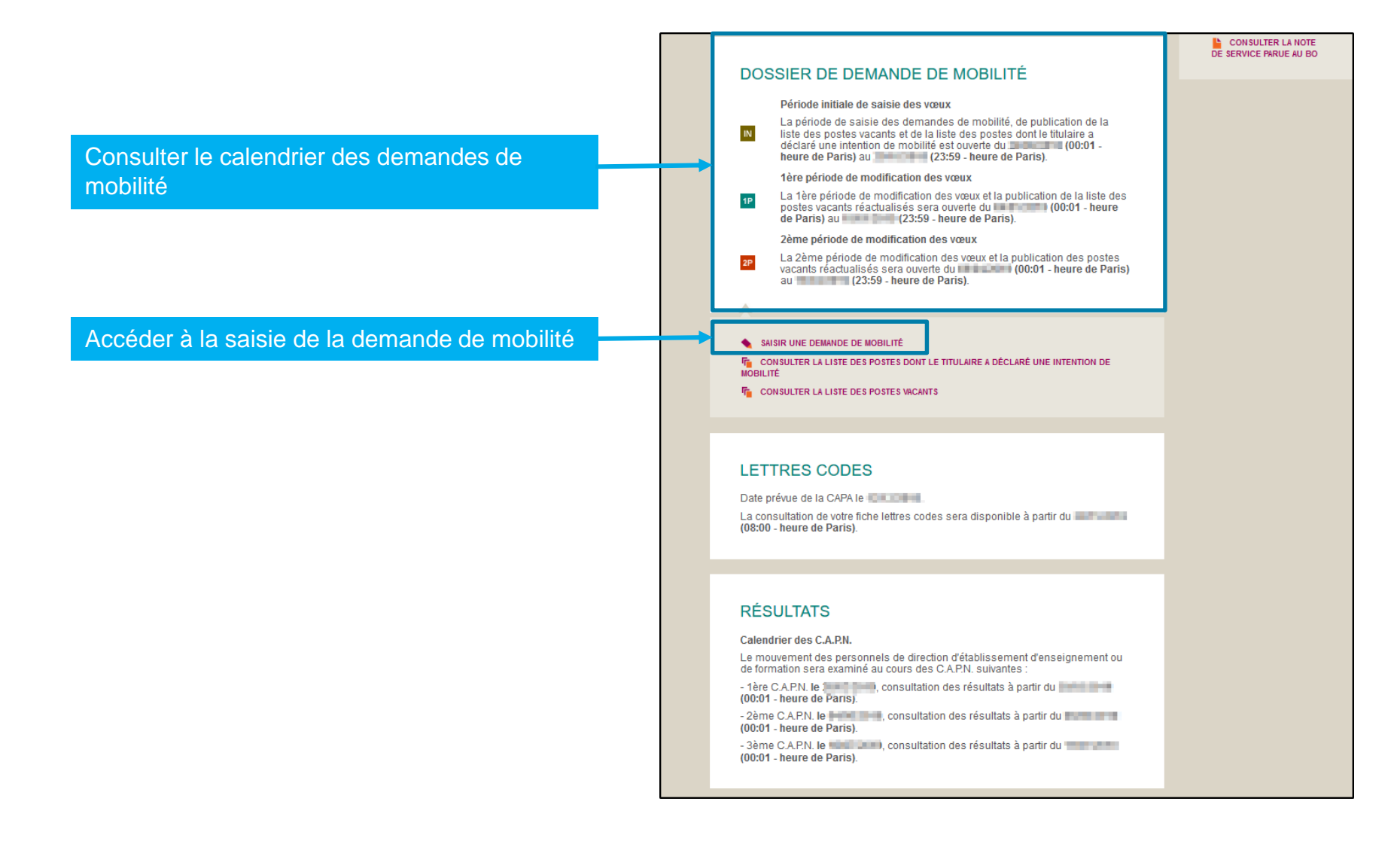

## SAISIE DES VŒUX - MOTIF

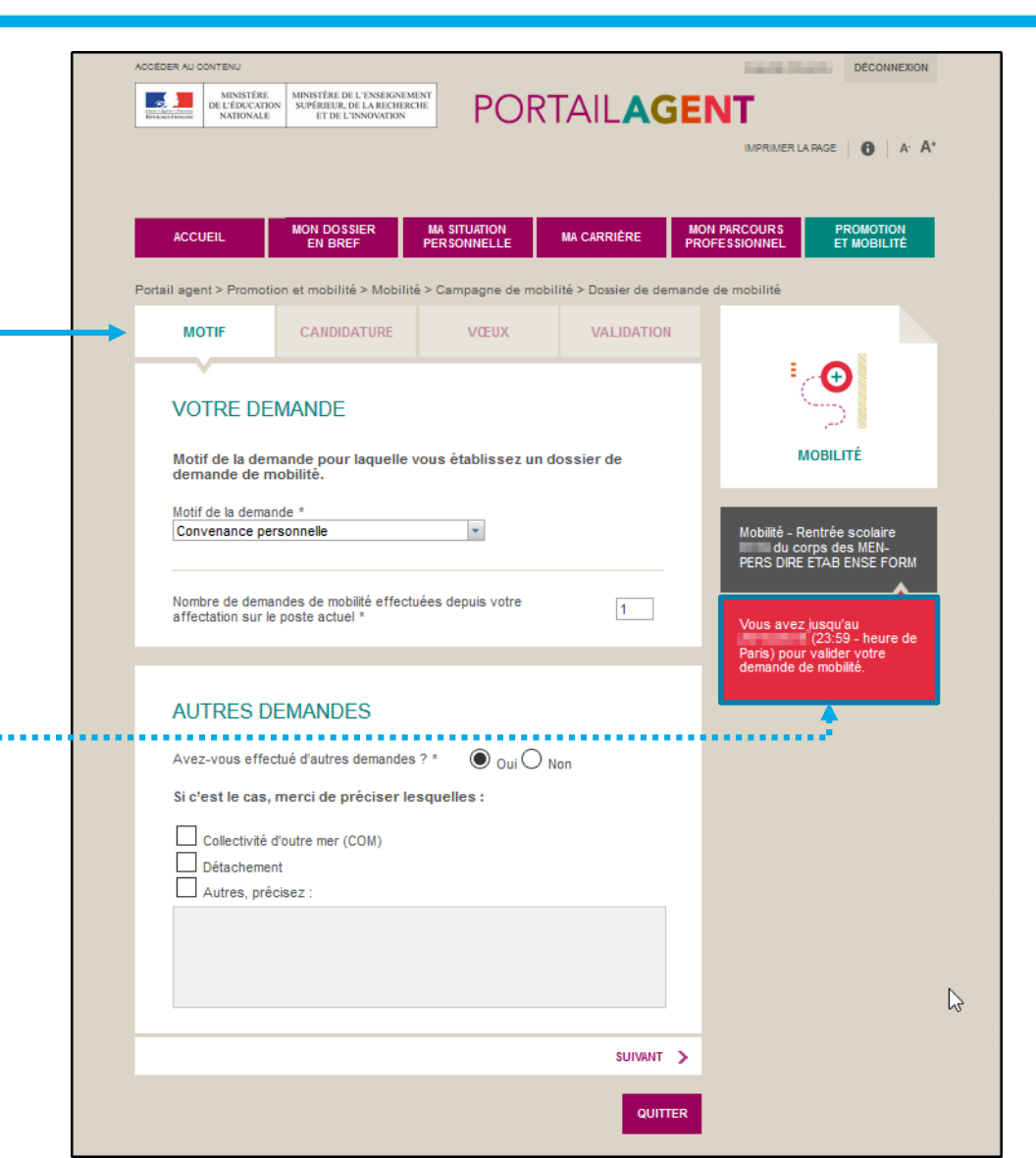

Accès au Dèclaration Portail Agent intention de

La demande de mobilité est constituée de quatre étapes, matérialisées par des onglets. Les données sont enregistrées à chaque changement d'étape. Il est possible de revenir à l'étape précédente.

Il est possible de modifier ou de supprimer une candidature tant que la période de saisie des demandes de mobilité est ouverte

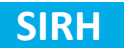

SAISIE DES VŒUX - CANDIDATURE OF LOGINARIA CONTRACTORE OF LOGINARIA OF LOGINARIA OF

| ACCUEIL MON DOSSIER PERSONNIELLE MA<br>EN BREF PERSONNIELLE MA<br>Portail agent > Promotion et mobilité > Mobilité > Campagne de mobilité > Dossier de de<br>MOTIF CANDIDATURE VŒUX                                                                                                    | Merci de renseigner les champs ci-dessous : Nom d'usage * Nom d'usage * Prénom * Date de naissance Code postal et Commune de                                                                                                    |      |
|----------------------------------------------------------------------------------------------------|----------------------------------------------------------------------------------------------------|------|
| INFORMATIONS PERSONNELLES Merci de renseigner les champs cl-dessous : N° de téléphone mobile sur lequel vous souhaitez être joint(e) pour toute question relative à la mobilité, y compris pendant les vacances scolaires                                                                                                    | Profession *  Profession *  Secteur d'activité  Prubic  Privé  ANCIENNETÉS  Commune d'exercice  Votre conjoint est-å forctionnaire de fréducation  forctionnaire de fréducation  SI VOTRE CONJOINT EST FONCTION                                                                                                    |      |
| Avez-vous un conjoint ?   Oui O Non  Votre photo  Audition Automatication  Automatication  Aut | LEUDCATION NATIONALE       Anciennete drempioi         Merci de renseigner les champs ci-dessous :       PRLY - Proviseur de lycée *         Academie d'affectation *       — liste des acadèmies         Etablissement d'affectation *       — liste des acadèmies         Commune de l'établissement *       PRLY - Proviseur de lycée profe         Corps *       — liste des corps –         Fonction / Discipline *       ADLY - Proviseur adjoint de lyce         ADLP - Proviseur adjoint de lyce       Dans le cas où vous êtes logé, votre logement est-il accessible aux personnes handicapées ? | ours |
|                                                                                                    | ADCG - Principal adjoint de colt         ADCG - Principal adjoint de colt         Saisissez vos observations particulières ci-dessous :         Ancienneté de direction *         Ancienneté de poste         Ancienneté de poste         Ancienneté de poste (affectatio         Ancienneté de poste (affectatio                                                                                                    |      |

# SAISIE DES VŒUX - CANDIDATURE OF CONTRACTORE OF CONTRACTORE OF CON

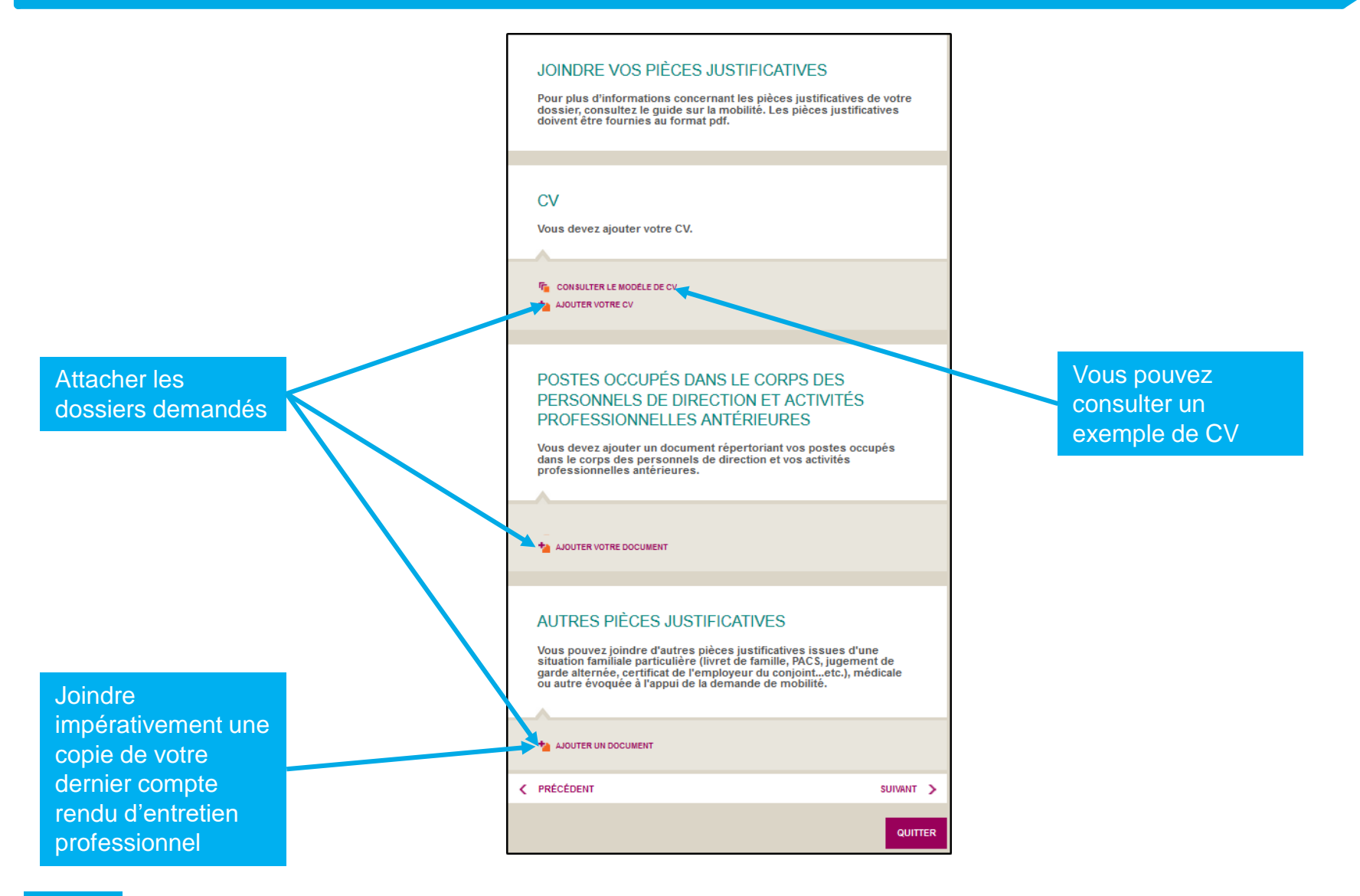

# SAISIE DES VŒUX - VOEUX

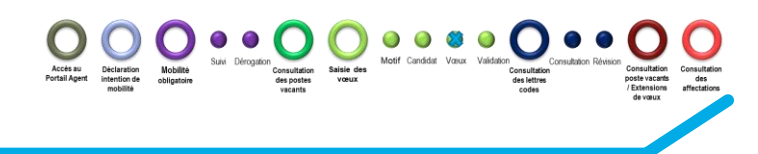

| <text><text><text><text><text><text><text><text><text><text><text><text></text></text></text></text></text></text></text></text></text></text></text></text> | <form></form>                                                                                                    |
|----------------------------------------------------------------------------------------------------|----------------------------------------------------------------------------------------------------|
| C PRECÉDENT SUIVANT S<br>QUITTER                                                                                                    | ANNULER VOTRE VOEU VALIDEI VOTRE VOEU                                                                                                    |
| Vous pouvez saisir des vœux sur postes de che<br>d'établissement et/ou sur postes de chef<br>d'établissement adjoint                                         | Type de vœu * sélectionnez un type de vœu sélectionnez un type de vœu France entière Académie Département Groupement de communes Commune Établissement |

# SAISIE DES VŒUX – VALIDATION

| MINISTÈRE MINISTÈRE DE L'E                                         |                                                   | DECOMILAN                                        |  |
|--------------------------------------------------------------------|---------------------------------------------------|--------------------------------------------------|--|
| Lastrandia DE L'ÉDUCATION SUPÉRIEUR, DE L<br>NATIONALE ET DE L'INN | PORIAILAG                                         | ENT                                              |  |
|                                                                    |                                                   | IMPRIMER LA PAGE   6   A' A*                     |  |
|                                                                    |                                                   |                                                  |  |
| MON DOSSIE                                                         |                                                   | MON PARCOURS PROMOTION                           |  |
| EN BREF                                                            | PERSONNELLE                                       | PROFESSIONNEL ET MOBILITE                        |  |
| tail agent > Promotion et mobilité >                               | Mobilité > Campagne de mobilité > Dossier de dema | nde de mobilité > Saisir un vœu                  |  |
|                                                                    |                                                   |                                                  |  |
| SAISIE D'UN VŒU DE                                                 | E CHEF D'ETABLISSEMENT                            |                                                  |  |
| Merci de renseigner les cha                                        | mps ci-dessous.                                   |                                                  |  |
| Fonction *<br>Principal de collège                                 | *                                                 | - A                                              |  |
|                                                                    |                                                   | MOBILITÉ                                         |  |
| Type de vœu *                                                      |                                                   |                                                  |  |
| Académie                                                           |                                                   | Mobilité - Rentrée scolaire<br>du corps des MEN- |  |
|                                                                    | MODIFIER VOTRE VOEU 🔊                             | PERS DIRE ETAB ENSE FORM                         |  |
| Vœu *                                                              | CRETEIL                                           |                                                  |  |
|                                                                    |                                                   |                                                  |  |
| Catégorie(s) financière(s) *                                       | □ 1 ☑ 2 ☑ 3 □ 4 □ E                               |                                                  |  |
|                                                                    |                                                   |                                                  |  |
| Logement *                                                         | O Souhaite Indifferent                            |                                                  |  |
|                                                                    |                                                   |                                                  |  |
| Rang du vœu *                                                      | 1 💌                                               |                                                  |  |
|                                                                    |                                                   |                                                  |  |
|                                                                    |                                                   |                                                  |  |

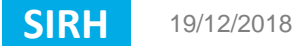

00

# SAISIE DES VŒUX – IMPRESSION

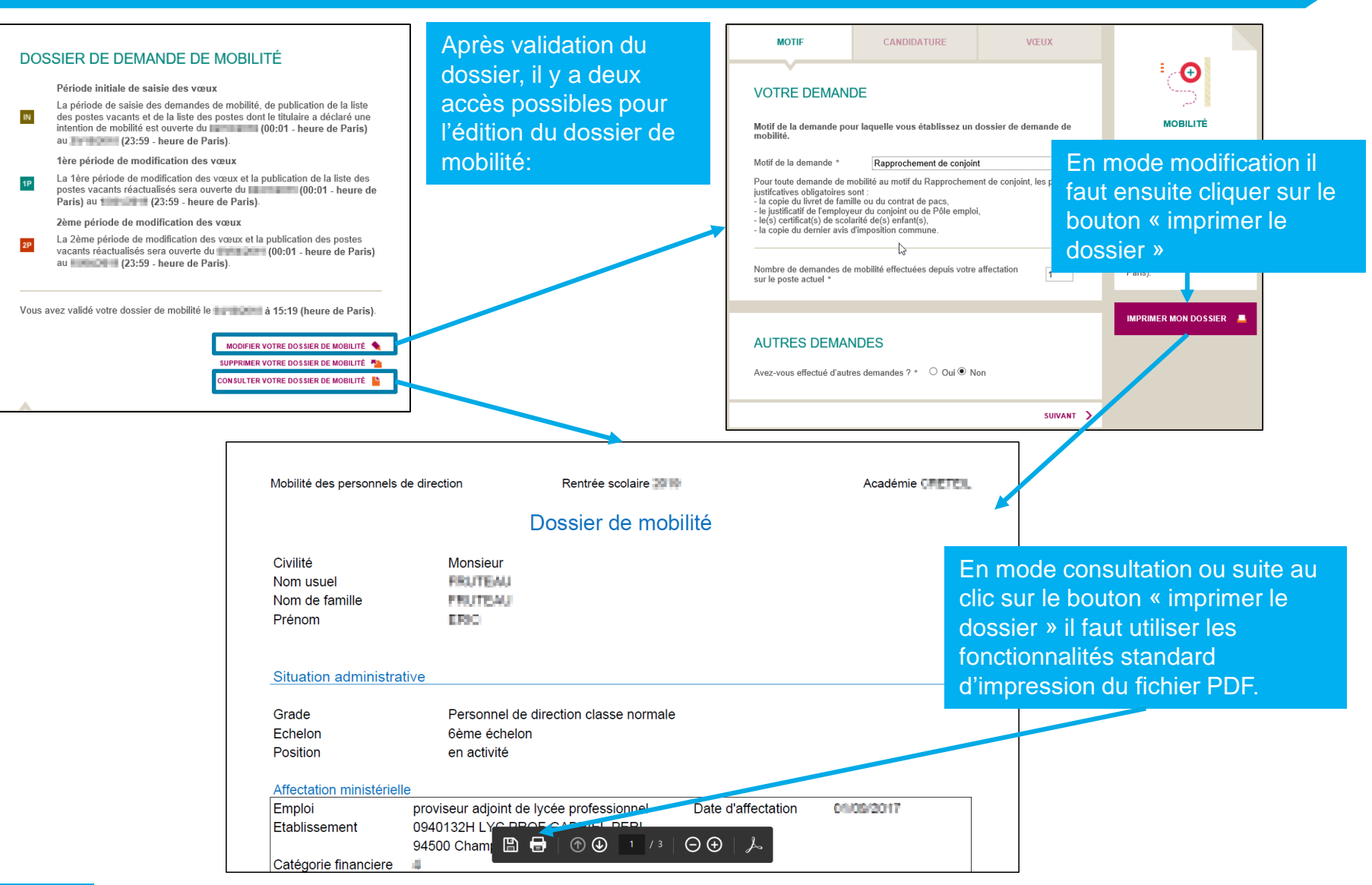

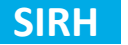

| ACCÉDER AU CO                                 | ONTENU                                   |                                                                                |                                              |                                     | DÉCONNEXION                                         |
|-----------------------------------------------|------------------------------------------|--------------------------------------------------------------------------------|----------------------------------------------|-------------------------------------|-----------------------------------------------------|
| cherci - Garine - Francesco<br>Referenciation | MINISTÈRE<br>DE L'ÉDUCATION<br>NATIONALE | MINISTÊRE DE L'ENSEIGNEMEN<br>SUPÉRIEUR, DE LA RECHERCHI<br>ET DE L'INNOVATION | POR                                          | TAILAG                              | GENT                                                |
|                                               |                                          |                                                                                |                                              |                                     | IMPRIMER LA PAGE   🚯   A' A'                        |
|                                               |                                          |                                                                                |                                              |                                     |                                                     |
| ACCU                                          | EIL                                      | MON DOSSIER                                                                    | MA SITUATION                                 | MA CARRIÈRE                         | MON PARCOURS PROMOTION<br>PROFESSIONNEL ET MOBILITÉ |
|                                               |                                          |                                                                                |                                              |                                     |                                                     |
| <sup>o</sup> ortail ager                      | it > Promotio                            | n et mobilité > Mobilité                                                       | > Campagne de mob                            | ilité > Dossier de der              | mande de mobilité                                   |
| мо                                            | TIF                                      | CANDIDATURE                                                                    | VŒUX                                         | VALIDATION                          | 1                                                   |
|                                               |                                          |                                                                                |                                              |                                     | i ∕ <b>⊕</b>                                        |
| VAL                                           | IDER LA                                  | TRANSMISSIC                                                                    | N DE VOTRE                                   | DOSSIER                             | 5                                                   |
| DE                                            | DEMAN                                    | DE DE MOBILIT                                                                  | É                                            |                                     | MOBILITÉ                                            |
| Vous<br>des r                                 | allez transm                             | ettre votre dossier pour                                                       | une demande de mo                            | bilité dans le corps                |                                                     |
| form                                          | ation                                    |                                                                                |                                              |                                     |                                                     |
|                                               | 'atteste sur l<br>nde de mobil           | 'honneur l'exactitude de<br>ité, et je m'engage à acc                          | s renseignements me<br>epter tout poste corr | entionnés dans ma<br>espondant à un | Mobilité - Rentrée scolaire<br>du corps des MEN-    |
| VOEL                                          | exprimé.                                 |                                                                                |                                              |                                     |                                                     |
| < PRÉC                                        | ÉDENT                                    |                                                                                |                                              |                                     | Vous avez jusqu'au                                  |
|                                               |                                          |                                                                                |                                              |                                     | (23:59 - heure de<br>Paris) pour valider votre      |
|                                               |                                          |                                                                                | VAL                                          | IDER ET TRANSMETT                   | TRE                                                 |
|                                               |                                          |                                                                                |                                              | ·                                   |                                                     |
|                                               |                                          |                                                                                |                                              |                                     |                                                     |
|                                               |                                          | Atteste                                                                        | r l'exactitud                                | e des                               |                                                     |
|                                               |                                          | renseig                                                                        | nements pu                                   | iis transme                         | ettre                                               |
|                                               |                                          | Votro d                                                                        | amando                                       |                                     |                                                     |

# LETTRES CODES - CONSULTER

Un courriel est envoyé à chaque agent pour indiquer que les lettres codes ont été attribuées et qu'elles sont consultables sur le Portail Agent.

Sur le Portail Agent, accéder à la campagne de mobilité puis à la fiche lettres codes depuis l'accueil de la campagne de mobilité.

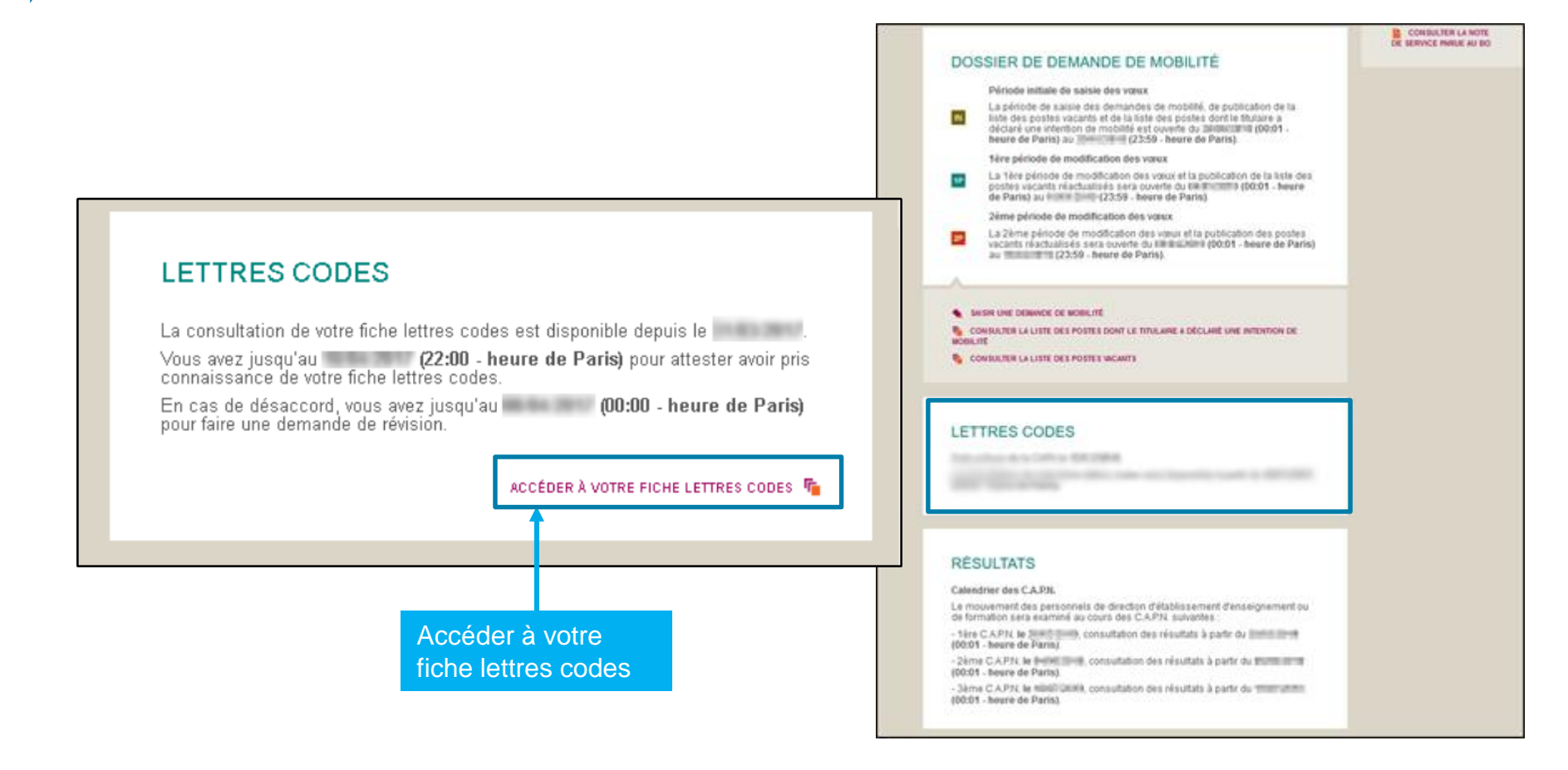

0 0 0 0

Consultation Saisle des des postes vœux 

# LETTRES CODES - CONSULTER

Consulter la fiche lettres codes et attester de sa prise de connaissance.

| FICHE LET<br>Définition des l<br>F : Favorable<br>D : Défavorable<br>C : Profil non ad<br>M : Condition dt<br>N : Sans objet | ITRES CODES<br>lettres codes<br>lapté<br>e stabilité non remplie<br>ancière maximum de l                               | S<br>Yétablissement correspondant au type                                                                                                    | Boblité - Rentrée scolaire<br>du corps des MEN                                                     | Un message confirme que la prise de connaissan de la fiche lettres codes a été enregistrée. |
|----------------------------------------------------------------------------------------------------|----------------------------------------------------------------------------------------------------|----------------------------------------------------------------------------------------------------|----------------------------------------------------------------------------------------------------|---------------------------------------------------------------------------------------------|
| d'emploi deman<br>toute lettre code<br>L'association du<br>participer à la m<br>ministère donne                              | dé dans lequel vous p<br>F attribuée.<br>Ine catégorie financièr<br>oblité. Seule la direct<br>ra cette autorisation à | ournez être affecté(e) est précisée pour<br>re à une lettre code M vaut autorisation à<br>tion générale des ressources humaines du<br>têtre définitif. | Vous avez iuseulau<br>(2200 - heure de<br>Paris), pour déclarer avoir<br>prés comaissance de votre |                                                                                             |
| Sur emploi de c                                                                                                    | hef d'établissement                                                                                                    |                                                                                                    | fiche lettres codes.                                                                               | La prise de connaissance de votre fiche lettres codes a bien été enregistré                 |
| Emploi                                                                                                    | Lettre-code                                                                                                    | Catégorie financière maximum                                                                                                    |                                                                                                    |                                                                                             |
| PRLY                                                                                                    | N                                                                                                    | confine monsere menman                                                                                                    |                                                                                                    |                                                                                             |
| PRLP                                                                                                    | N                                                                                                    |                                                                                                    |                                                                                                    |                                                                                             |
| PACG                                                                                                    | D                                                                                                    |                                                                                                    |                                                                                                    |                                                                                             |
| Sur emploi de cl                                                                                                    | hef d'établissement a                                                                                                  | djoint :                                                                                                    |                                                                                                    |                                                                                             |
| Emploi                                                                                                    | Lettre-code                                                                                                    | Catégorie financière maximum                                                                                                    |                                                                                                    |                                                                                             |
| ADLY                                                                                                    | F                                                                                                    | 4                                                                                                    |                                                                                                    |                                                                                             |
| ADLP                                                                                                    | 14                                                                                                    |                                                                                                    |                                                                                                    |                                                                                             |
| ADCG                                                                                                    | N                                                                                                    |                                                                                                    |                                                                                                    |                                                                                             |
| Vous devez décl<br>En cas de désa<br>letire-code et/ou                                                                       | larer avoir pris connais<br>ccord, vous pourrez fo<br>sur la catégorie finan                                           | ssance de votre fiche lettres codes.<br>prouler une demande de révision sur la<br>ncière après en avoir pris connaissance.                             |                                                                                                    |                                                                                             |
| ⊜J'ai pris corm                                                                                                    | aissance de ma fiche                                                                                                   | lettres codes.                                                                                                    |                                                                                                    |                                                                                             |
|                                                                                                    |                                                                                                    | ANHULER                                                                                                    |                                                                                                    |                                                                                             |
| ster d <u>e</u> l                                                                                                    | la prise c                                                                                                    | de de                                                                                                    |                                                                                                    |                                                                                             |
| noicean                                                                                                    |                                                                                                    | attrac acdes                                                                                                    |                                                                                                    |                                                                                             |
| laissall                                                                                                    | ce des le                                                                                                    |                                                                                                    |                                                                                                    |                                                                                             |

Depuis l'accueil de la campagne de mobilité, dans la rubrique « Lettres codes », cliquer sur le bouton « Accéder à votre fiche lettres codes ».

Dans l'écran de consultation de la fiche lettres codes il est possible de « Formuler une demande de révision ».

Portail agent » Promotion et mobilité » Mobilité » Campagne de mobilité » Fiche lettres codes

00

### FICHE LETTRES CODES

### Définition des lettres codes

- F : Favorable
- D : Défavorable
- C : Profil non adapté
- M : Condition de stabilité non remplie
- N : Sans objet

La catégorie financière maximum de l'établissement correspondant au type d'emploi demandé dans lequel vous pourrez être affecté(e) est précisée pour toute lettre code F arthouée.

L'association dune catégorie financière à une lettre code M vaut autorisation à participer à la mobilité. Seule la direction générale des ressources humaines du ministère donnera cette autorisation à titre définitif.

### Attribution des lettres codes

Sur emploi de chef d'établissement :

| PHLY              | 14                     |                             |
|-------------------|------------------------|-----------------------------|
| PRLP              | N                      |                             |
| PACG              | D                      |                             |
| Sur emploi de cit | ef d'établissement adj | oint :                      |
| Emploi            | Lettre-code            | Catégorie financière maximu |
| ADLY              | F                      | 4                           |
| ADLP              | N                      |                             |
| ADCG              | N                      |                             |
|                   |                        |                             |
|                   |                        |                             |
| FORMULER UN       | E DEMANDE DE RÉVISION  |                             |

### 19/12/2018

F : Favorable D : Défavorable

M : Condition N : Sans obie

La catégorie d'emploi dem toute lettre ci

L'association participer à la

ministère dor

Emploi

DDLV

FICHE LETTRES CODES Définition des lettres codes MOBILITÉ C : Profil non adapté JOINDRE VOTRE DEMANDE DE RÉVISION des MEN-ABL ENSEIGN Document à joindre \*  $\odot$ Parcourir Si une demande de révision a été formulée, elle est enregistrée. laré avoir nris VALIDER ANNULER de votre fiche Attribution des lettres cod Sur emploi de chef d'établissement Portail agent > Promotion et mobilité > Mobilité > Campagne de mobilité > Fiche lettres codes Lettre-code Catégorie financière maximum **RÉVISION DES LETTRES CODES** Demande de révision

### Joindre la demande de révision sous la forme d'un document PDF, puis valider.

# **LETTRES CODES – REVISION**

Paris)

TÉLÉCHARGER VOTRE DEMANDE DE RÉVISION 📥 SUPPRIMER VOTRE DEMANDE DE RÉVISION 🌯

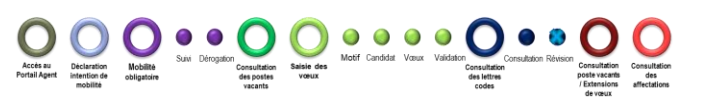

Une demande de révision a été effectuée le and a 14:56 (heure de

|  | Mouvement des perse | onnels de direction 20 | 19 - Saisie des demandes d | e mobilité |
|--|---------------------|------------------------|----------------------------|------------|
|--|---------------------|------------------------|----------------------------|------------|

# **LETTRES CODES – REVISION**

Une notification par courriel est envoyée à l'agent suite à l'examen de la demande de révision par la commission administrative paritaire académique (CAPA) :

- ✓ soit aucune modification n'a été apportée à la fiche lettres codes,
- ✓ soit la fiche lettres codes a été modifiée et l'agent est invité à prendre connaissance des modifications sur le Portail Agent.

|                                                                                                    | FICHE LET                                                 | TRES CODES                                                                        | REVISEE                                                                                             |
|----------------------------------------------------------------------------------------------------|-----------------------------------------------------------|-----------------------------------------------------------------------------------|----------------------------------------------------------------------------------------------------|
| ETTRES CODES                                                                                                    | Définition des l                                          | ettres codes                                                                      |                                                                                                    |
|                                                                                                    | F : Favorable                                             |                                                                                   |                                                                                                    |
| a consultation de votre fiche lettres codes est disponible depuis le                                                                                           | D : Défavorable<br>C : Profil non ad                      | anté                                                                              |                                                                                                    |
| a date limite de demande de révision était fixée au <b>constant (00:00 - heure</b>                                                                             | M : Condition de                                          | stabilité non remplie                                                             |                                                                                                    |
| e Paris).                                                                                                    | N : Sans objet                                            |                                                                                   |                                                                                                    |
|                                                                                                    | La catégorie fina<br>d'emploi demano<br>toute lettre code | ncière maximum de l'é<br>lé dans lequel vous por<br>F attribuée.                  | tablissement correspondant au type<br>uniez être affecté(e) est précisée pour                       |
| ous avez declare avoir pris connaissance de votre fiche lettres codes.<br>ne demande de révision a été effectuée le <b>à 00:00 (heure de</b><br><b>aris)</b> . | L'association du<br>participer à la m<br>ministère donnei | ne catégorie financière<br>obilité. Seule la directio<br>a cette autorisation à t | à une lettre code M vaut autorisation à<br>n générale des ressources humaines du<br>ître définitif. |
| tre demande de révision a été <b>accordée</b> .                                                                                                    | Attribution des                                           | lettres codes                                                                     |                                                                                                    |
|                                                                                                    | Sur emploi de cl                                          | ef d'établissement :                                                              |                                                                                                    |
| ACCÉDER À VOTRE FICHE LETTRES CODES T                                                                                                    | Emploi                                                    | Lettre-code                                                                       | Catégorie financière maximum                                                                        |
|                                                                                                    | PRLY                                                      | N                                                                                 |                                                                                                    |
|                                                                                                    | PRLP                                                      | N                                                                                 |                                                                                                    |
|                                                                                                    | PACG                                                      | F                                                                                 | 3                                                                                                   |
|                                                                                                    | Sur emploi de cl                                          | ef d'établissement adj                                                            | bint :                                                                                              |
|                                                                                                    | Emploi                                                    | Lettre-code                                                                       | Catégorie financière maximum                                                                        |
|                                                                                                    | ADLY                                                      | F                                                                                 | 4                                                                                                   |
|                                                                                                    | ADLP                                                      | N                                                                                 |                                                                                                    |
|                                                                                                    | ADCG                                                      | N                                                                                 |                                                                                                    |

28

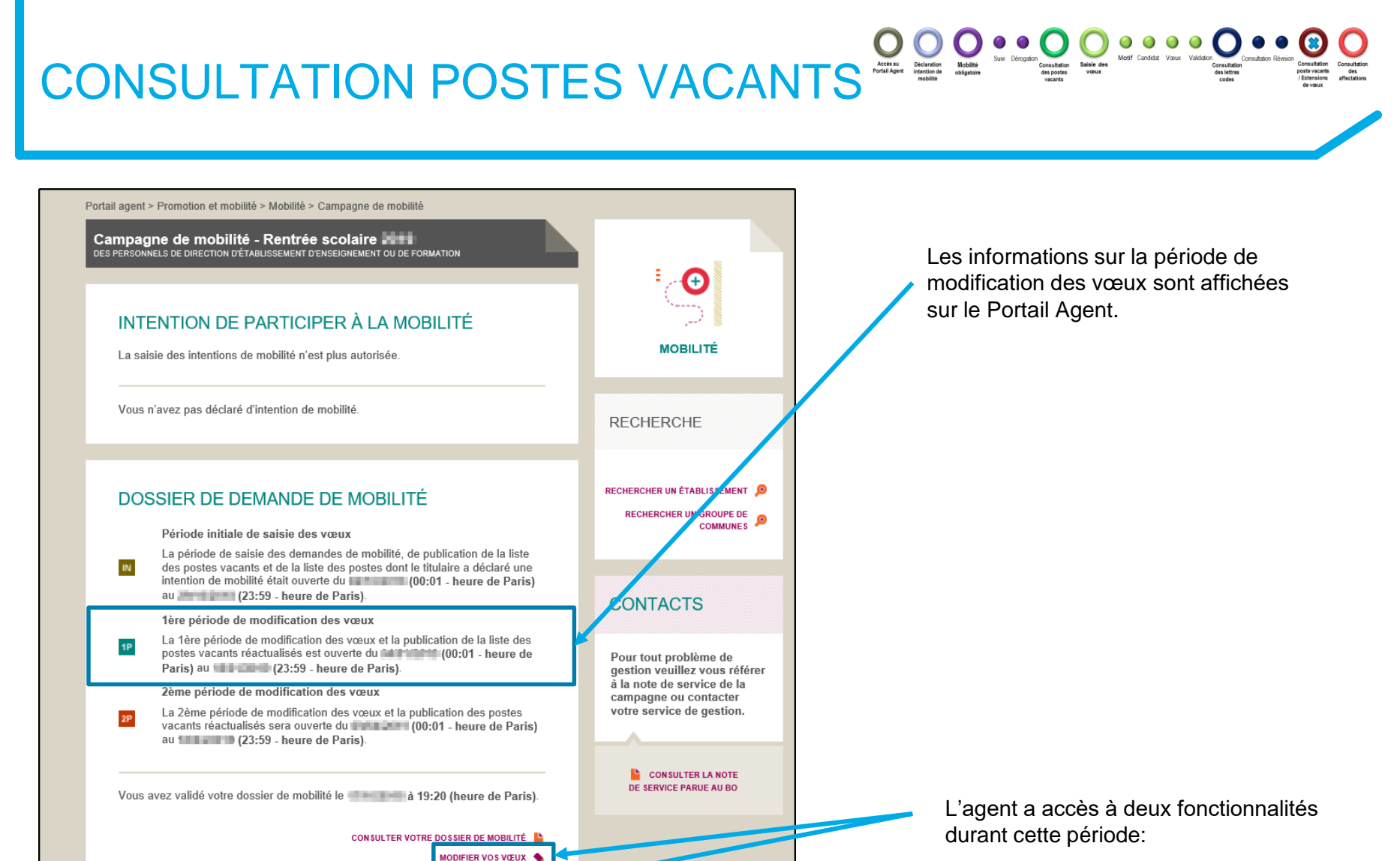

- ✓ La modification des vœux
- ✓ La consultation des postes vacants réactualisés

To CONSULTER LA LISTE DES POSTES VACANT

# CONSULTATION POSTES VACANTS

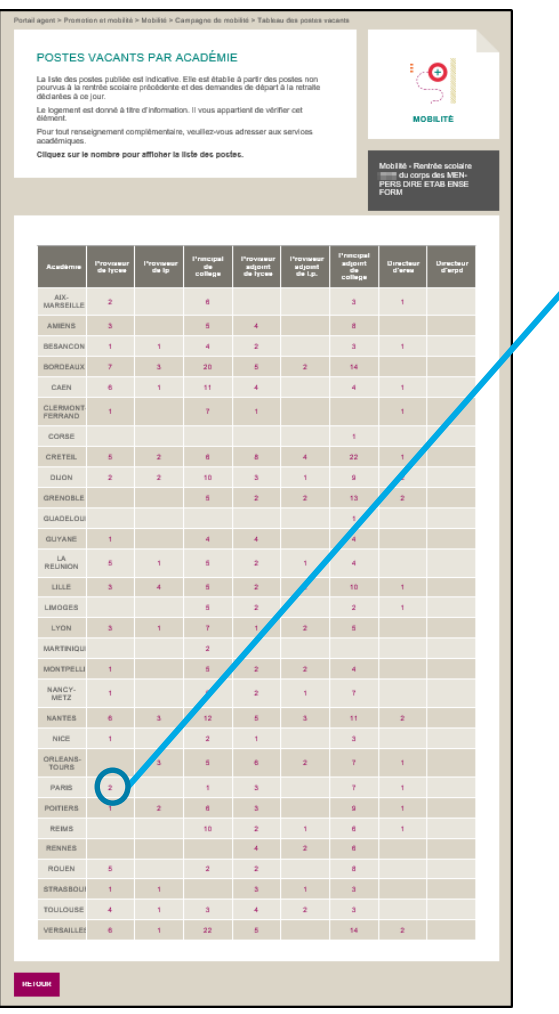

La consultation des postes vacants se fait de la même façon que lors de la période initiale.

Le tableau affiche les nombres de postes vacants par académie pour chaque type de poste.

Les caractéristiques des postes vacants sont accessibles en cliquant sur le nombre de postes.

L'agent retrouve les postes vacants actualisés pour la 1ere période de modification de l'académie de Créteil pour les postes de proviseur de lycée.

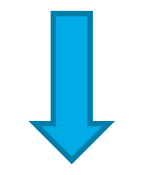

| Département           | Etablissement / commune                                          | Catégorie<br>financière | Logement | Spécificités                    |
|-----------------------|------------------------------------------------------------------|-------------------------|----------|---------------------------------|
| SEINE-ET-<br>MARNE    | 0770945J - LYC PROF GUSTAVE EIFFEL - 77130<br>VARENNES-SUR-SEINE | 2                       | F5       | LABEL<br>"LYCEE DES<br>METIERS" |
| SEINE-SAINT-<br>DENIS | 0930129K - LYC PROF MADELEINE VIONNET -<br>93140 BONDY           | 3                       | F4       |                                 |

# SAISIE DES MODIFICATIONS DE VŒUX

| Vous avez validé votre dossier de mobilité le | à 19:20 (heure de Paris).   |
|-----------------------------------------------|-----------------------------|
|                                               | YOTRE DOSSIER DE MOBILITÉ 皆 |
|                                               | MODIFIER VOS VŒUX 🔦         |
| A                                             |                             |

L'agent retrouve les vœux qu'il a effectués en période initiale.

Les vœux initiaux peuvent être supprimés. Ils ne peuvent pas être modifiés.

L'agent peut formuler de nouveaux vœux qui seront identifiés 'vœux 1P'.

Portail agent > Promotion et mobilité > Mobilité > Campagne de mobilité > Voeux

### PÉRIODE DE SAISIE DES VŒUX

Vous êtes en 1ère période de modification des vœux 12 Les vœux formulés en période initiale 10 seront examinés prioritairement. Vous pouvez saisir 5 nouveau(x) vœu(x) au maximum de chef d'établissement. Vous pouvez saisir 5 nouveau(x) vœu(x) au maximum de chef d'établissement adjoint.

Vous avez jusqu'au (23:59 - heure de Paris), pour modifier vos vœux.

Dans le cas où vous modifiez vos vœux, vous devez les valider et impligner votre dossier de mobilité puis le transmettre au DASEN avant le

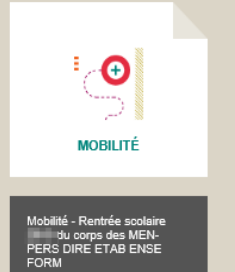

| rang | Code du<br>voeu | Type de<br>voeu | Libellé du voeu | Fonction                         | Catigorie(s | Logement |   |
|------|-----------------|-----------------|-----------------|----------------------------------|-------------|----------|---|
| 1    | 93048           | Commune         | Montreuil       | Proviseur de tycée               | 2, 3, 4     | Souhaité | ۲ |
| 2    | 93006           | Соттине         | Bagnolet        | Proviseur de lycie               | 2, 3, 4     | Souhaité | 0 |
| 3    | 93001           | Commune         | Aubenilliers    | Proviseur de tycile              | 2, 3, 4     | Souhaité | 0 |
| 4    | 94041           | Commune         | hey-sur-seine   | Proviseur de lycée               | 2, 3, 4     | Souhaité | 0 |
| Б    | 01              | Académie        | Paris           | Proviseur de typie professionnel | 2, 3, 4     | Souhaité | 0 |
| A.0  | UTER UN VEL     | OE CHEF D'ENE   |                 | TABLICCEMENT AD IO               | NIT         |          |   |
| VOE  | UX SUF          | RPOSTE          | DE CHEF DE      | TABLISSEMENT ADJUT               |             |          |   |

### VOEUX SUR POSTE DE CHEF D'ÉTABLISSEMENT

### N Voeux initiaux

| Rang | Code du<br>voeu | Type de<br>voeu | Libellé du voeu | Fonction                         | Catégorie(s) | Logement |   | 7 ses vo |
|------|-----------------|-----------------|-----------------|----------------------------------|--------------|----------|---|----------|
| 1    | 93048           | Commune         | Montreuil       | Proviseur de lycée               | 2, 3, 4      | Souhaité | ⊗ |          |
| 2    | 93006           | Commune         | Bagnolet        | Proviseur de lycée               | 2, 3, 4      | Souhaité | ⊗ |          |
| 3    | 93001           | Commune         | Aubervilliers   | Proviseur de lycée               | 2, 3, 4      | Souhaité | 8 |          |
| 4    | 94041           | Commune         | lvry-sur-seine  | Proviseur de lycée               | 2, 3, 4      | Souhaité | ⊗ |          |
| 5    | 01              | Académie        | Paris           | Proviseur de lycée professionnel | 2, 3, 4      | Souhaité | ۲ |          |
| ~    |                 |                 |                 |                                  |              |          |   |          |

# L'agent ne peut que supprimer ses vœux initiaux.

### CONFIRMER LA SUPPRESSION DE VOTRE VŒU

Mobilité obligatoire

Vous allez supprimer le voeu de rang 3 : PRLY - COMMUNE - AUBERVILLIERS ajouté en période initiale.

ANNULER

SUPPRIMER

AJOUTER UN VOEU DE CHEF D'ÉTABLISSEMENT

La suppression du vœu n'entraîne pas le recalcul des rangs de vœux qui le suivent.

|  | VOEUX SUR | POSTE DE | CHEF D'ÉTABL | ISSEMENT |
|--|-----------|----------|--------------|----------|
|--|-----------|----------|--------------|----------|

| Rang     | Code du<br>voeu | Type de<br>voeu | Libellé du voeu | Fonction                         | Catégorie(s) | Logement |   |
|----------|-----------------|-----------------|-----------------|----------------------------------|--------------|----------|---|
| 1        | 93048           | Commune         | Montreuil       | Proviseur de lycée               | 2, 3, 4      | Souhaité | ⊗ |
| 2        | 93006           | Commune         | Bagnolet        | Proviseur de lycée               | 2, 3, 4      | Souhaité | ۲ |
| 4        | 94041           | Commune         | lvry-sur-seine  | Proviseur de lycée               | 2, 3, 4      | Souhaité | ۲ |
| 5        | 01              | Académie        | Paris           | Proviseur de lycée professionnel | 2, 3, 4      | Souhaité | ۲ |
| <u> </u> |                 |                 |                 |                                  |              |          |   |
| ola 📩    | uter un vœu     | DE CHEF D'ÉTAB  | BLISSEMENT      |                                  |              |          |   |

Exemple : le vœu de rang 4 reste un vœu de rang 4 et il n'y a plus de vœu de rang 3

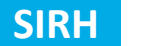

00

0

Accès au Dèclaration Portail Agent Intention de

# SAISIE DES MODIFICATIONS DE VŒUX

### Ce Nu Market Market Mar

### PÉRIODE DE SAISIE DES VŒUX

Vous êtes en 1ère période de modification des vœux Les vœux formulés en période initiale vous pouvez saisir 5 nouveau(x) vœu(x) au maximum de chef d'établissement. Vous pouvez saisir 5 nouveau(x) vœu(x) au maximum de chef d'établissement adjoint. Le nombre de vœux que l'agent peut ajouter est indiqué dans la note de service.

Le principe d'ajout d'un vœu en 1ere période de modification est le même que celui effectué lors de la saisie de vœux en période initiale.

| Rang         | Code du<br>voeu | Type de<br>voeu            | Libellé du vo    | eu Fo                       | nction                | Catégorie    | (s) Logement |   |
|--------------|-----------------|----------------------------|------------------|-----------------------------|-----------------------|--------------|--------------|---|
| 1            | 93048           | Commune                    | e Montreuil      | Provise                     | ur de lycée           | 2, 3, 4      | Souhaité     | 8 |
| 2            | 93006           | Commune                    | e Bagnolet       | Provise                     | ur de lycée           | 2, 3, 4      | Souhaité     | 8 |
| 4            | 94041           | Commune                    | e lvry-sur-seine | e Provise                   | ur de lycée           | 2, 3, 4      | Souhaité     | ۲ |
| 5            | 01              | Académie                   | e Paris          | Proviseur de ly             | /cée professionnel    | 2, 3, 4      | Souhaité     | ۲ |
| 1P Vo<br>Ran | g               | période<br>Code du<br>voeu | Type de voeu     | Libellé du voeu             | Fonction              | Catégorie(s) | Logement     |   |
| 11           | • os a          | 0310047H                   | Établissement    | Lyc gt ozenne               | Proviseur de<br>lycée | E            | Indifférent  | 8 |
| 12           | • 🛞 0           | )311586F                   | Établissement    | Lyc gt toulouse-<br>lautrec | Proviseur de<br>lycée | 4            | Indifférent  | * |

# Dans le récapitulatif, les vœux initiaux et de 1ere période ne sont pas mélangés.

Le rang des vœux de 1ere période de modification commence au nombre de vœux maximum de la période initiale +1.

Le principe de suppression et de classement est le même que celui effectué par l'agent lors de la saisie de ses vœux en période initiale.

# SAISIE DES MODIFICATIONS DE VŒUX

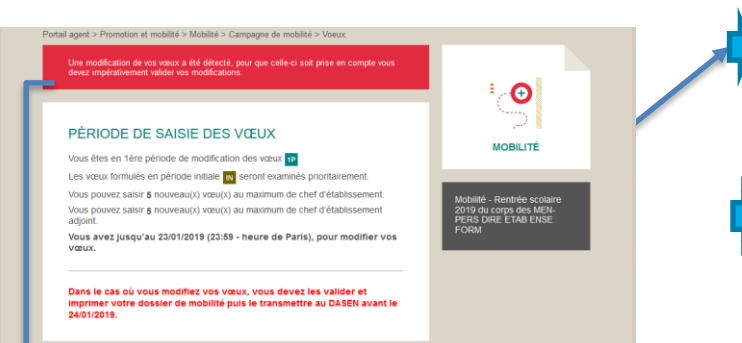

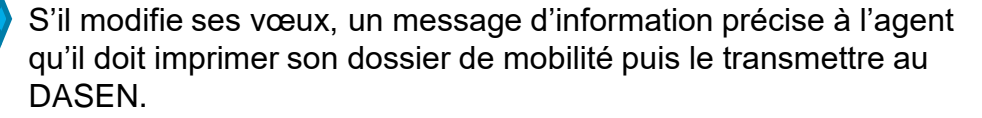

0 0 0 0

Un message d'alerte s'affiche dès qu'une modification des vœux est détectée (suppression d'un vœu de période initiale / ajout d'un vœu de 1<sup>ère</sup> période ...etc.) pour indiquer à l'agent qu'il doit valider ses modifications.

Une modification de vos vœux a été détectée, pour que celle-ci soit prise en compte vous devez impérativement valider vos modifications.

VOEUX SUR POSTE DE CHEF D'ÉTABLISSEMENT ADJOINT

19/12/2018

VOEUX SUR POSTE DE CHEF D'ÉTABLISSEMENT

Type de Voeu Libellé du voeu

IN Voeux initiaux Rang Code du

### Proviseur de lycée 2, 3, 4 Souhaité 区 93006 Bagnolet 2, 3, 4 Souhaité 🛞 Commune lvrv-sur-seine Proviseur de lycée Proviseur de lycée professionnel 2, 3, 4 Souhaité 🛞 Académie Paris 1P Voeux 1ere période Code du Type de voeu Libellé du voeu Fonction Catégorie(s) Logement Rang 11 - OK 0310047H Établissement Lyc gt ozenne rent 🔘 12 OB 0311586F Établissement Lyc gt toulouse-lautrec Proviseur de lycée Indifférent 🛞 AJOUTER UN VIEU DE CHEF D'ÉTABLISSEMENT DUTER UN VŒU DE CHEF D'ÉTABLISSEMENT ADJ

Fonction

Catégorie(s) Logement

VALIDER VOS MODIFICATIONS

# CONSULTATION DES AFFECTATIONS

### Portail agent > Promotion et mobilité > Mobilité > Campagne de mobilité

### Campagne de mobilité - Rentrée scolaire 20 des personnels de direction détablissement denseignement ou de formation

### INTENTION DE PARTICIPER À LA MOBILITÉ

La saisie des intentions de mobilité n'est plus autorisée.

Vous avez déclaré votre intention de mobilité le **1000 à 09:56 (heure de Paris)**.

### DOSSIER DE DEMANDE DE MOBILITÉ

### Période initiale de saisie des vœux

La période de saisie des demandes de mobilité, de publication de la liste des postes vacants et de la liste des postes dont le titulaire a déclaré une intention de mobilité était ouverte du (08:00 - heure de Paris) au (22:00 - heure de Paris).

### 1ère période d'extension des vœux

1P La têre période de modification des vœux et la publication de la liste des postes vacants réactualisés était ouverte du (08:00 - heure de Paris) au (22:00 - heure de Paris).

### 2ème période d'extension des vœux

2P La 2ême période de modification des vœux et la publication des postes vacants réactualisés sera ouverte du (08:00 - heure de Paris) au (22:00 - heure de Paris).

Vous avez validé votre dossier de mobilité le à 09:10 (heure de Paris).

CONSULTER VOTRE DOSSIER DE MOBILITÉ

### RÉSULTATS

### Calendrier des C.A.P.N.

Le mouvement des personnels de direction d'établissement d'enseignement ou de formation sera examiné au cours des C.A.P.N. suivantes :

- 1ère C.A.P.N. le consultation des résultats depuis le (08:00 - heure de Paris).

- 2ème C.A.P.N. le consultation des résultats à partir du (08:00 - heure de Paris).

- 3ème C.A.P.N. le , consultation des résultats à partir du (08:00 - heure de Paris).

### Le résultat de votre demande de mobilité

A l'issue de la 1ère C.A.P.N., vous avez obtenu une nouvelle affectation. Vous pouvez en prendre connaissance.

ACCÉDER AU RÉSULTAT DE VOTRE MOBILITÉ

Une notification est envoyée par mail, aux agents ayant obtenu une affectation suite à la tenue de la CAPN. Cette notification les invite à prendre connaissance de leur nouvelle affectation sur le Portail Agent.

 $\bigcirc$ 

Saisie des

RECHERCHE

RECHERCHER UN ÉTABLISSEMENT 9 RECHERCHER UN GROUPE DE 0 COMMUNES 9

(+

MOBILITÉ

CONSULTER LE GUIDE SUR LA MOBILITÉ

### CONTACTS

Pour tout problème de gestion veuillez vous référer à la note de service de la campagne.

> CONSULTER LA NOTE DE SERVICE PARUE AU BO

Affichage de l'affectation de l'agent.

Portail agent > Promotion et mobilité > Mobilité > Campagne de mobilité > Résultat

### RÉSULTAT DE VOTRE DEMANDE DE MOBILITÉ

A l'issue de la 1ère CAPN, vous avez obtenu votre mobilité pour la rentrée scolaire 2010 dans l'emploi de : PRINCIPAL ADJOINT DE COLLEGE

### AFFECTATION

Académie : LYON Etablissement : COLLEGE JULES MICHELET - 0690094C Adresse : 3 AV JEAN MOULIN - 69634 VENISSIEUX CEDEX Catégorie financière : 4 Type de logement : F4 Mobilité - Rentrée scolaire 20 du corps des MEN-PERS DIRE ETAB ENSE FORM

MOBILITÉ

RETOUR

### ASSISTANCE

En cas de difficulté pour se connecter ou utiliser le Portail Agent, une plateforme d'assistance est à disposition

- par téléphone : N°vert : 0800 100 600 du lundi au vendredi de 8h à 18h.
- par mail : <u>sirh-assistance-agent@ac-toulouse.fr</u>

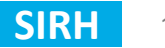